### PCクライアントソフトウェア WV-ASM200,ASM20

## Windows10 使用時における現象と対応方法

Windows Updateの動作により、ASM200,ASM20を強制再起動 してしまい、ライセンス「登録」画面に移行してしまう

2016年 3月 24日

SSBD CS部

#### WV-ASM200,ASM20 Windows10 使用時における現象と対応方法

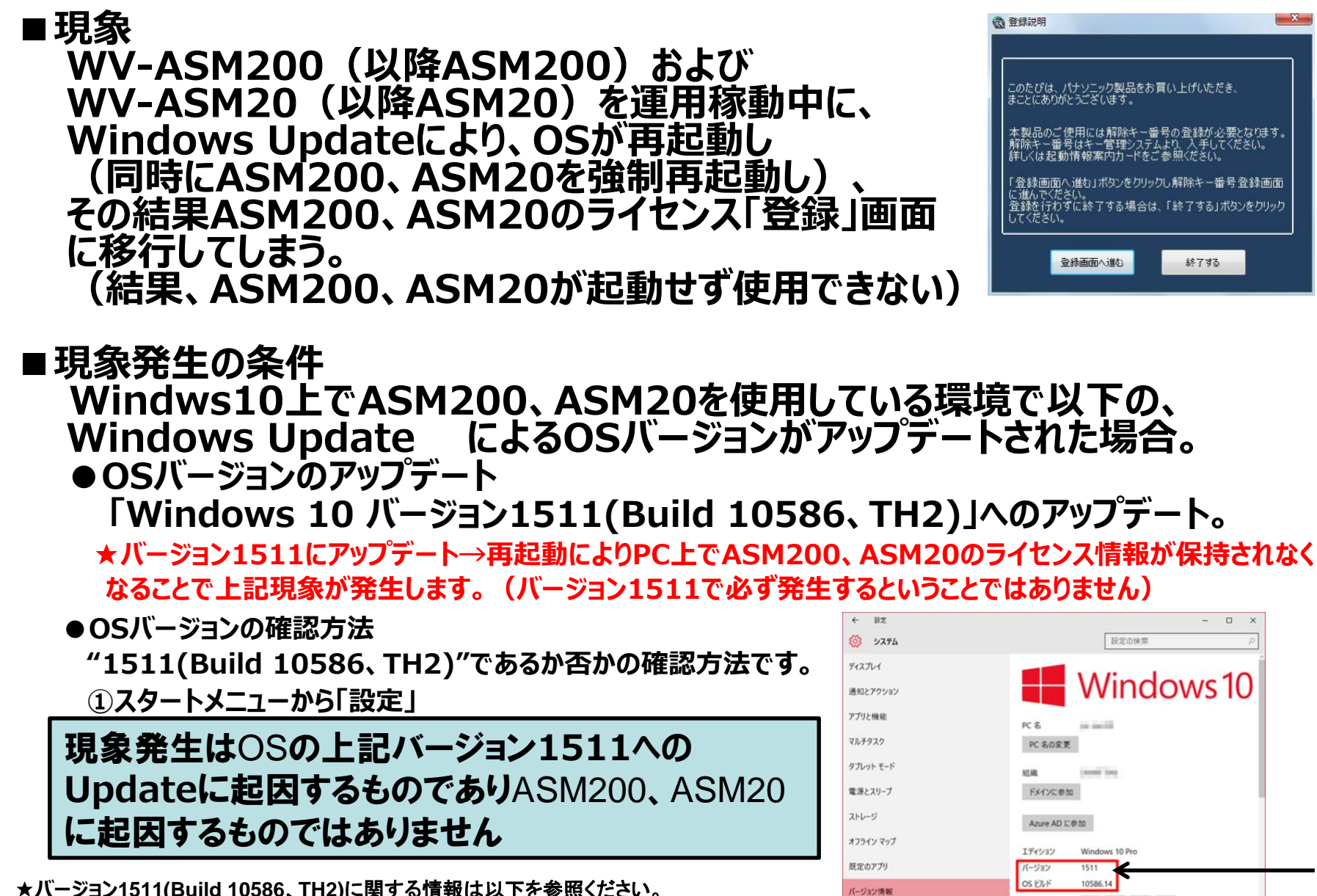

プロダクト ID

プロセッサ

TRANSPORT PROPERTY AND INCOME.

1.60 GHz

Intel(R) Pentium(R) CPU N3700 @ 1.60GHz

★バージョン1511(Build 10586、TH2)に関する情報は以下を参照ください。

http://solomon-review.net/restarted-distributing-windows10-1511/

#### WV-ASM200,ASM20 Windows10 使用時における現象と対応方法

# ■対応方法 現象が発生した場合の対応方法を以下に示します。 ①「登録画面へ進む」をクリック ②キー管理システムで取得した解除キー番号を入力 ※詳細は取扱説明書「設定編」を参照ください。 ③解除キーの再登録によりASM200、ASM20が 使用可能となります。

●解除キーをお忘れの場合は・・・ 「機器ID」を確認の上、以下までお問い合わせ願います。 (「機器ID」は「登録画面へ進む」をクリックすると表示されます)

設定情報は保持されています

その他ご不明な点は以下までお問い合わせ願います。

■お問い合わせ先:システムお客様ご相談センター

・お電話の場合:0120-878-410

・メールの場合: https://sec.panasonic.biz/solution/info/
内の「メールでのお問合せはこちら」よりお願いいたします。

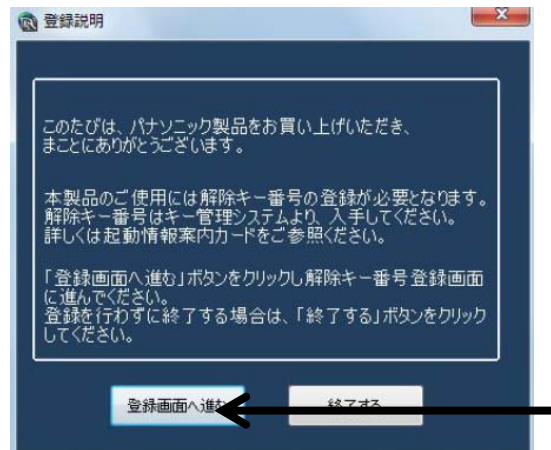